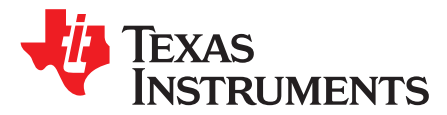

# TPS2663-166EVM: Evaluation Module for TPS2663xPWP and TPS1663xPWP

This user's guide describes the evaluation module (EVM) for the Texas instruments TPS2663x and TPS1663x eFuse in PWP packages. The document provides EVM configuration information and test setup details for evaluating the TPS26633 and TPS16630 devices. The EVM schematic, board layout, and bill of materials (BOM) are also included.

#### Contents

| 1 | Introduction                                       | 2  |
|---|----------------------------------------------------|----|
| 2 | Description                                        | 2  |
| 3 | Schematic                                          | 3  |
| 4 | Connector, Jumper, and LED Descriptions            | 4  |
| 5 | Test Equipment and Setup                           | 6  |
| 6 | Test Procedure and Results                         | 8  |
| 7 | Board Layout                                       | 13 |
| 8 | Bill of Materials                                  | 14 |
| 9 | Evaluating TPS26631 and TPS26636 on TPS2663-166EVM | 15 |

#### List of Figures

| 1  | TPS2663-166EVM Schematic                                                                                                    | 3  |
|----|----------------------------------------------------------------------------------------------------|----|
| 2  | TPS2663-166 EVM Setup                                                                                                    | 7  |
| 3  | TPS2663-166EVM Startup for CH1 ( $V_{IN}$ = 24 V, $I_{LIM}$ = 6 A, $R_{OUT}$ = 4.8 $\Omega$ , MODE = GND)                                       | 8  |
| 4  | TPS2663-166EVM Startup for CH2 (V <sub>IN</sub> = 24 V, $I_{LIM}$ = 6 A, $R_{OUT}$ = 4.8 $\Omega$ , MODE = GND)                                 | 8  |
| 5  | TPS2663-166EVM Current Limit Operation for CH1 (V <sub>IN</sub> = 24 V, I <sub>LIM</sub> = 4.5 A, R <sub>OUT</sub> = 4.5 $\Omega$ , MODE = GND) | 9  |
| 6  | TPS2663-166EVM Current Limit Operation for CH2 (V <sub>IN</sub> = 24 V, I <sub>LIM</sub> = 4.5 A, R <sub>OUT</sub> = 4.5 $\Omega$ , MODE = GND) | 9  |
| 7  | TPS2663-166EVM Output Hot Short for CH1 ( $V_{IN}$ = 32 V, $I_{LIM}$ = 6 A, MODE = OPEN)                                                        | 10 |
| 8  | TPS2663-166EVM Output Hot Short for CH2 ( $V_{IN}$ = 32 V, $I_{LIM}$ = 6 A, MODE = OPEN)                                                        | 10 |
| 9  | TPS2663-166EVM Reverse Input Polarity for CH1 (V <sub>IN</sub> = -32 V, I <sub>LIM</sub> = 6 A, MODE = GND)                                     | 11 |
| 10 | TPS2663-166EVM Reverse Current Blocking for CH1 ( $V_{OUT}$ = 32 V, $V_{IN}$ = 0 V I <sub>LIM</sub> = 6 A, MODE = GND)                          | 11 |
| 11 | TPS2663-166EVM Overvoltage Clamping for CH1 ( $V_{IN}$ = 35 V, $I_{LIM}$ = 6 A, MODE = GND)                                                     | 12 |
| 12 | TPS2663-166EVM Top Overlay                                                                                                    | 13 |
| 13 | TPS2663-166EVM Bottom Overlay                                                                                                    | 13 |
| 14 | TPS2663-166EVM Top Layer                                                                                                    | 13 |
| 15 | TPS2663-166EVM Bottom Layer                                                                                                    | 13 |
|    |                                                                                                    |    |

#### List of Tables

| 1 | TPS2663-166EVM Operating Range and Jumper Settings | 2  |
|---|----------------------------------------------------|----|
| 2 | Input and Output Connector Description             | 4  |
| 3 | Test Points Description                            | 4  |
| 4 | Jumper Description                                 | 5  |
| 5 | Default Jumper Settings for TPS2663-166EVM         | 7  |
| 6 | TPS2663-166EVM BOM                                 | 14 |

#### Trademarks

All trademarks are the property of their respective owners.

#### 1 Introduction

The TPS2663-166EVM allows reference circuit evaluation of TI's TPS26633 and TPS16630 eFuses. The TPS26633 device is a 4.5 V to 60 V, 6 A eFuse with overvoltage, undervoltage, short-circuit, and reverse current blocking protection, whereas the TPS16630 device is 4.5 V to 60 V, 6 A eFuse with overvoltage, undervoltage, and short-circuit protection.

## 1.1 EVM Features

TPS2663-166EVM features include:

- 4.5-V to 60-V operating voltage (without TVS on Input)
- 4.5 V to 33 V (For CH1 (TPS26633) with 33-V TVS on input for transient protection)
- 0.6-A to 6-A programmable current limit using onboard jumpers
- Adjustable output power limiting (For CH1 with the TPS26633 device)
- · Adjustable inrush current for large capacitive loads
- Auto-retry or Latch Off MODE configuration using onboard jumpers
- Overvoltage and UVLO configuration using onboard jumpers
- LED status indication for  $\overline{FLT}$  output and  $V_{OUT}$

#### 1.2 EVM Applications

- Factory automation and control
- Motor drives
- Active antenna Systems and Remote Radio Units.
- Industrial printers
- Electronic circuit breakers

#### 2 Description

The TPS2663-166EVM enables evaluation of the TPS26633 and TPS16630 eFuses. This EVM has two channels: CH1 and CH2. CH1 is used with the TPS26633 device, whereas CH2 is used with the TPS16630 device. Table 1 provides the operating range and jumper settings for this EVM. To test this EVM, setup the EVM as per the steps provided in Section 5.5. Test procedure and results for this EVM are provided in Section 6. To configure the EVM for another configuration (non-default), see Table 4. To probe different signals on this EVM, see Table 3. Section 5 lists the equipment required to test this EVM. To connect a power supply and load to this EVM, see Section 4.1.

| Table 1 | . TPS2663 | -166EVM | Operating | Range | and | Jumper | Settings |
|---------|-----------|---------|-----------|-------|-----|--------|----------|
|---------|-----------|---------|-----------|-------|-----|--------|----------|

| Part Number    | <b>EVM Function</b>         | V <sub>IN</sub> Range (T1, T3)                                                  | I <sub>LIM</sub> Pin Configuration (J4, J9) | MODE Configuration (J5, J10)                   |
|----------------|-----------------------------|---------------------------------------------------------------------------------|---------------------------------------------|------------------------------------------------|
| TPS2663-166EVM | 4.5 V to 60 V,<br>6 A eFuse | <ul> <li>4.5 V to 60 V</li> <li>4.5 V to 33 V (On CH1 with 33-V TVS)</li> </ul> | 0.6 A to 6 A                                | <ul><li>Latch Off</li><li>Auto retry</li></ul> |

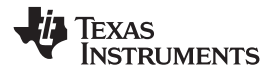

#### 3 Schematic

Figure 1 shows the schematic for the TPS2663-166EVM.

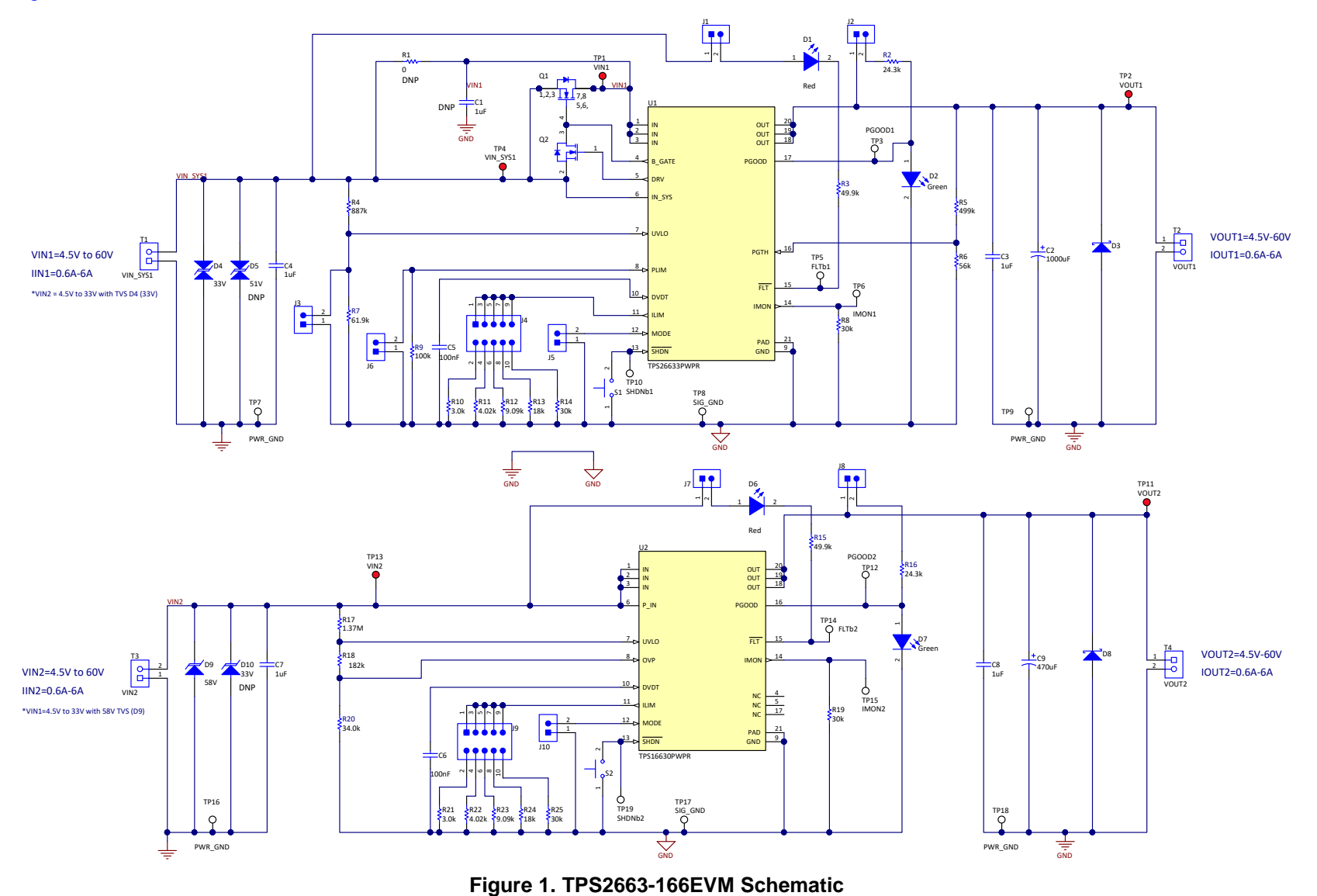

#### 4 **Connector, Jumper, and LED Descriptions**

#### Input and Output Connector Description 4.1

# Table 2. Input and Output Connector Description

| Connector | Label | Description                                                              |
|-----------|-------|--------------------------------------------------------------------------|
| T1        | VIN1  | Power input connector for connecting the power supply for CH1 (TPS26633) |
| T2        | VOUT1 | Power output connector for connecting the load for CH1 (TPS26633)        |
| Т3        | VIN2  | Power input connector for connecting the power supply for CH2 (TPS16630) |
| T4        | VOUT2 | Power output connector for connecting the load for CH2 (TPS16630)        |

#### 4.1.1 **Test Points Description**

## **Table 3. Test Points Description**

| Test Points | Label              | Description                       |  |  |  |  |  |
|-------------|--------------------|-----------------------------------|--|--|--|--|--|
|             | For CH1 (TPS26633) |                                   |  |  |  |  |  |
| TP1         | VIN1               | Positive voltage input for CH1    |  |  |  |  |  |
| TP2         | VOUT1              | Positive voltage output for CH1   |  |  |  |  |  |
| TP3         | PGOOD1             | Power good output for CH1         |  |  |  |  |  |
| TP4         | VIN_SYS1           | IN_SYS supply for CH1             |  |  |  |  |  |
| TP5         | FLTb1              | FLT signal output for CH1         |  |  |  |  |  |
| TP6         | IMON1              | Current monitoring signal for CH1 |  |  |  |  |  |
| TP7         | PWR_GND            | Input power ground signal for CH1 |  |  |  |  |  |
| TP8         | SIG_GND            | Signal ground for CH1             |  |  |  |  |  |
| TP9         | PWR_GND            | Output power ground for CH1       |  |  |  |  |  |
| TP10        | SHDNb1             | Shutdown input signal for CH1     |  |  |  |  |  |
|             |                    | For CH2 (TPS16630)                |  |  |  |  |  |
| TP11        | VOUT2              | Positive voltage output for CH2   |  |  |  |  |  |
| TP12        | PGOOD2             | Power good output for CH2         |  |  |  |  |  |
| TP13        | VIN2               | Positive voltage input for CH2    |  |  |  |  |  |
| TP14        | FLTb2              | FLT signal output for CH2         |  |  |  |  |  |
| TP15        | IMON2              | Current monitoring signal for CH2 |  |  |  |  |  |
| TP16        | PWR_GND            | Input power ground signal for CH2 |  |  |  |  |  |
| TP17        | SIG_GND            | Signal ground for CH2             |  |  |  |  |  |
| TP18        | PWR_GND            | Output power ground for CH2       |  |  |  |  |  |
| TP19        | SHDNb2             | Shutdown input signal for CH2     |  |  |  |  |  |

#### Table 4. Jumper Description

| Jumper | Label                                    | Description                                                                                                    |
|--------|------------------------------------------|----------------------------------------------------------------------------------------------------|
|        |                                          | For CH1 (TPS26633)                                                                                                    |
| J1     | Pullup for FLTfor<br>CH1                 | This jumper is used for pulling up $\overline{\text{FLT}}$ to VIN_SYS1.<br><b>OPEN</b> : For pulling up $\overline{\text{FLT}}$ with any other voltage (like $V_{IN}$ ), open this jumper and connect pin 2 of J1<br>externally to the desired voltage (< 60 V).<br><b>CLOSED</b> : $\overline{\text{FLT}}$ is pulled up from VIN_SYS1. |
| J2     | Pullup for PGOOD<br>for CH1              | This jumper is used for pulling up PGOOD for CH1<br>OPEN: For pulling up PGOOD with any other voltage (like $V_{IN}$ ), open this jumper and connect pin 2 of J2 externally to the desired voltage (< 60 V).<br>CLOSED: PGOOD is pulled up from VOUT1.                                                                                  |
| J3     | UVLO Configuration<br>for CH1            | To select factory select undervoltage trip level (15.46 V typical) or select external resistors<br>OPEN: Resistors R4 and R7 set the UVLO trip level.<br>CLOSED: Internal UVLO trip level is selected (15.46 V typical).                                                                                                    |
| J4     | I <sub>⊔M</sub> Configuration for<br>CH1 | This jumper sets the overcurrent limit:<br><b>1-2</b> : $I_{LIM} = 6 A$<br><b>3-4</b> : $I_{LIM} = 4.5 A$<br><b>5-6</b> : $I_{LIM} = 2 A$<br><b>7-8</b> : $I_{LIM} = 1 A$<br><b>9-10</b> : $I_{LIM} = 0.6 A$                                                                                                    |
| J5     | MODE Configuration<br>for CH1            | This jumper configures the device mode for overcurrent and overload conditions.<br><b>OPEN</b> : Latch-Off (MODE = Open)<br><b>CLOSED</b> : Auto-retry (MODE = GND)                                                                                                    |
| J6     | PLIM Configuration<br>for CH1            | This jumper configures the power limiting for the device.<br><b>OPEN</b> : Resistor R9 sets the power limit.<br><b>CLOSED</b> : Power limiting is disabled.                                                                                                    |
|        | •                                        | For CH2 (TPS16630)                                                                                                    |
| J7     | Pullup for FLTfor<br>CH2                 | This jumper is used for pulling up $\overline{\text{FLT}}$ to VIN2.<br><b>OPEN</b> : For pulling up $\overline{\text{FLT}}$ with any other voltage (like $V_{IN}$ ), open this jumper and connect pin 2 of J7<br>externally to the desired voltage (< 60 V).<br><b>CLOSED</b> : $\overline{\text{FLT}}$ is pulled up from VIN2.         |
| J8     | Pullup for PGOOD<br>for CH2              | This jumper is used for pulling up PGOOD for CH2<br>OPEN: For pulling up PGOOD with any other voltage (like $V_{IN}$ ), open this jumper and connect pin 2 of J8 externally to the desired voltage (< 60 V).<br>CLOSED: PGOOD is pulled up from VOUT2.                                                                                  |
| J9     | I <sub>LM</sub> Configuration for<br>CH2 | This jumper sets the overcurrent limit.<br><b>1-2</b> : $I_{LIM} = 6 A$<br><b>3-4</b> : $I_{LIM} = 4.5 A$<br><b>5-6</b> : $I_{LIM} = 2 A$<br><b>7-8</b> : $I_{LIM} = 1 A$<br><b>9-10</b> : $I_{LIM} = 0.6 A$                                                                                                    |
| J10    | MODE Configuration<br>for CH2            | This jumper configures the device mode for overcurrent and overload conditions.<br><b>OPEN</b> : Latch-Off (MODE = Open)<br><b>CLOSED</b> : Auto-retry (MODE = GND)                                                                                                    |

## 5 Test Equipment and Setup

This section lists the required test equipment and provides instructions to set up the tests.

#### 5.1 Power Supplies

Two adjustable power supplies 0-V to 60-V output, 0-A to 10-A output current limit.

#### 5.2 Meters

Testing requires two digital multimeters (DMM).

#### 5.3 Oscilloscope

A DPO2024 or equivalent, three 10x voltage probes, and a DC current probe.

#### 5.4 Loads

Two resistive loads or an equivalent which can tolerate up to 10-A DC load at 60 V and is capable of the output short.

#### 5.5 Test Setup

Before performing any of the tests listed in Section 6, setup the EVM as per the following steps:

- Make sure that the jumper settings on the EVM are set to the default position as shown in Table 5.
- Connect the power supply, load, oscilloscope, and voltmeter to the EVM as Figure 2 shows.
- Set the power supply output to 0 V.
- Turn ON the power supply and set the power supply output to 24 V and current limit to 10 A.
- Turn OFF the power supply.

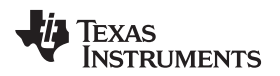

#### Test Equipment and Setup

| Table 5. Default Jumper Settings for TPS2663-166EVM |                    |        |                               |                               |        |      |  |  |  |
|-----------------------------------------------------|--------------------|--------|-------------------------------|-------------------------------|--------|------|--|--|--|
| Jumper                                              | For CH1 (TPS26633) |        |                               |                               |        |      |  |  |  |
|                                                     | J1                 | J2     | J3                            | J4                            | J5     | J6   |  |  |  |
| Position                                            | Closed             | Closed | Open                          | Closed between<br>pin 1 and 2 | Closed | Open |  |  |  |
|                                                     | For CH2 (TPS16630) |        |                               |                               |        |      |  |  |  |
|                                                     | J7                 | J8     | J9                            | J10                           |        |      |  |  |  |
| Position                                            | Closed             | Closed | Closed between<br>pin 1 and 2 | Closed                        |        |      |  |  |  |

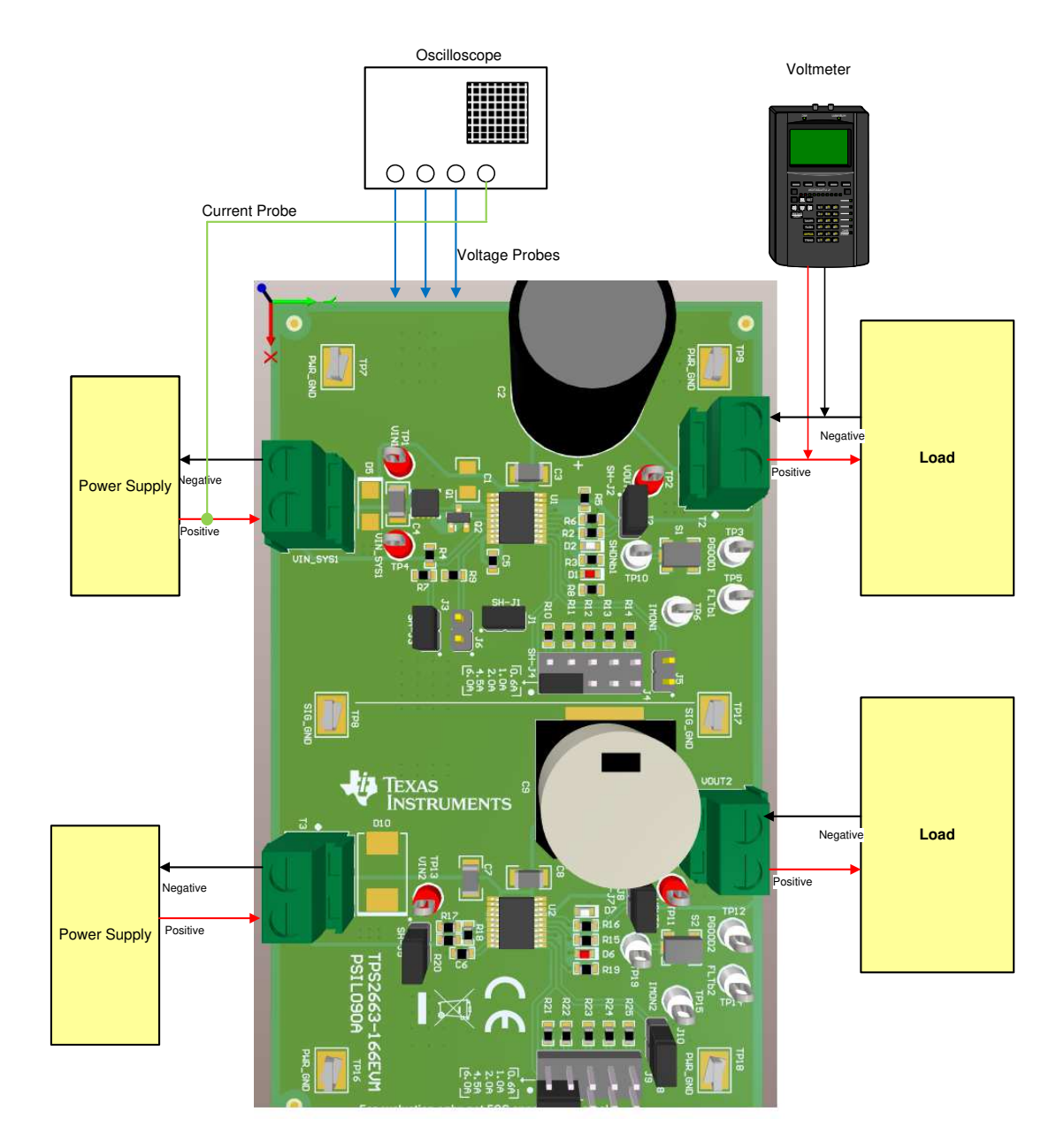

Figure 2. TPS2663-166 EVM Setup

Test Procedure and Results

#### 6 Test Procedure and Results

#### 6.1 Hot-plug and Start-up With 4.8 $\Omega$ Load

Use the following instructions to measure the output slew rate and input inrush current during start-up.

- Set the input supply voltage  $V_{IN}$  to 24 V and a current limit of 10 A. Enable the power supply.
- Connect a load of 4.8  $\Omega$  at output connector T2 for testing CH1 and T4 for testing CH2.
- Hot-plug the power supply at input connector T1 for testing CH1 and T3 for testing CH2.
- Observe the waveform at V<sub>IN</sub>, V<sub>OUT</sub>, FLT, and I<sub>IN</sub> with an oscilloscope to measure the output slew rate and rise time. The device starts with inrush current of 0.5 A and the output voltage reaches V<sub>IN</sub> in 50 ms.

Figure 3 and Figure 4 show examples of inrush current during start-up on the TPS2663-166EVM.

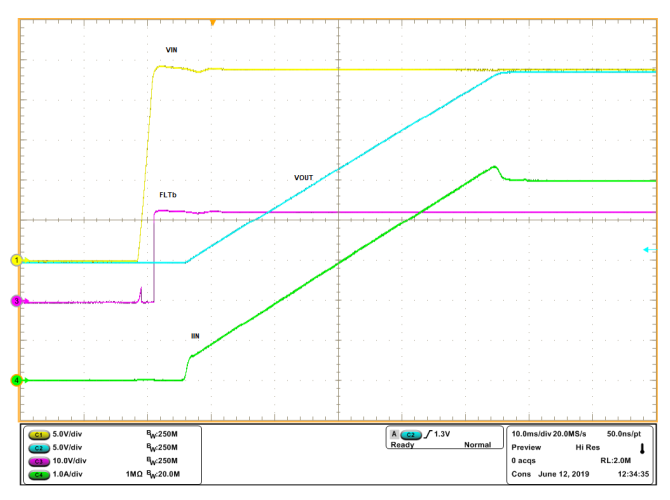

Figure 3. TPS2663-166EVM Startup for CH1 (V<sub>IN</sub> = 24 V, I<sub>LIM</sub> = 6 A, R<sub>OUT</sub> = 4.8  $\Omega$ , MODE = GND)

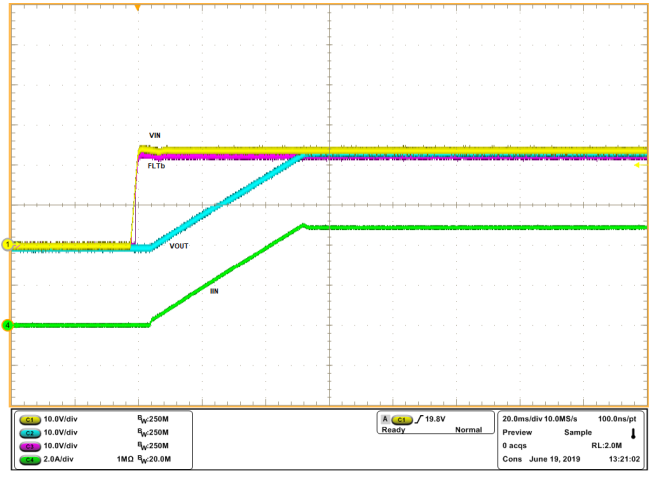

Figure 4. TPS2663-166EVM Startup for CH2 (V<sub>IN</sub> = 24 V,  $I_{LIM}$  = 6 A,  $R_{out}$  = 4.8  $\Omega$ , MODE = GND)

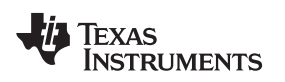

# 6.2 Current Limit Test

Use the following instructions to perform the current limit test:

- Set the input supply voltage  $V_{IN}$  to 24 V and a current limit of 10 A and enable the power supply.
- Set the current limit to 4.5 A using jumper J4 for CH1 and jumper J9 for CH2.
- Connect the power supply at input connector T1 for testing CH1 and T3 for testing CH2. Enable the
  power supply output.
- Connect a load of 4.5  $\Omega$  (120 W) at output connector T2 for testing CH1 and T4 for testing CH2.
- Observe the waveform at V<sub>IN</sub>, V<sub>OUT</sub>,  $\overline{FLT}$ , and I<sub>IN</sub> with an oscilloscope.
- The device limits the current to 4.5 A for a maximum duration of t<sub>CL\_PLIM(dly)</sub> (162 ms), turns off the internal MOSFET, and auto-retries after a time of t<sub>TSD\_retry</sub> (648 ms).

Figure 5 and Figure 6 show examples of the current limit at 4.5 A for CH1 and CH2, respectively, on the TPS2663-166EVM.

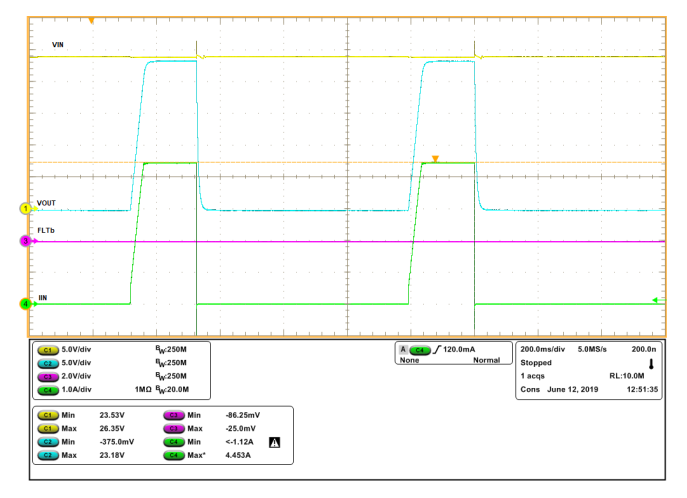

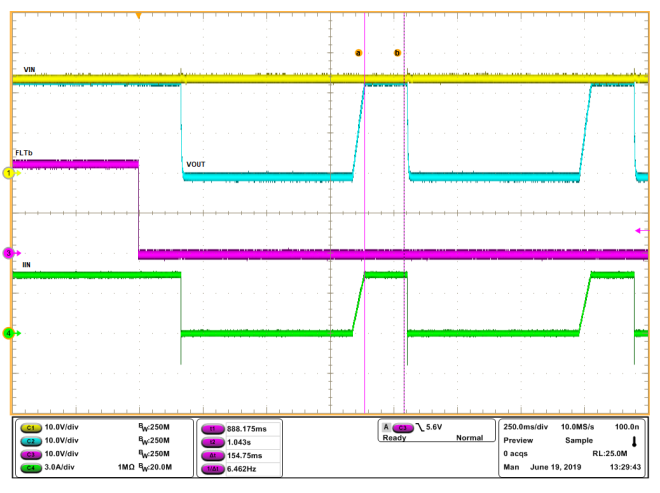

Figure 5. TPS2663-166EVM Current Limit Operation for CH1 ( $V_{IN}$  = 24 V,  $I_{LIM}$  = 4.5 A,  $R_{OUT}$  = 4.5  $\Omega$ , MODE = GND)

Figure 6. TPS2663-166EVM Current Limit Operation for CH2 (V<sub>IN</sub> = 24 V, I<sub>LIM</sub> = 4.5 A, R<sub>OUT</sub> = 4.5  $\Omega$ , MODE = GND)

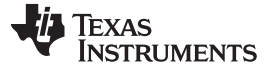

#### Test Procedure and Results

#### 6.3 Output Hot-Short Test

Use the following instructions to perform the output Hot-Short test:

- Set the input supply voltage  $V_{IN}$  to 32 V and a current limit of 10 A and enable the power supply.
- Connect the power supply at input connector T1 for testing CH1 and T3 for testing CH2. Enable the
  power supply output.
- Short the output of the device at output connector T2 for testing CH1 and T4 for testing CH2.
  - **NOTE:** With the output powered up, shorting the output can lead to sparking at the output terminals. To minimize the sparking, uninstall capacitor C2 for CH1 and capacitor C9 for CH2.

Capacitors C2 and C9 were uninstalled for this test.

Observe the waveforms of V<sub>IN</sub>, V<sub>OUT</sub>, and I<sub>IN</sub> using an oscilloscope.

Figure 7 and Figure 8 show examples of output hot short on the TPS2663-166EVM. The device turns-off the internal MOSFET and disconnects the output from the input.

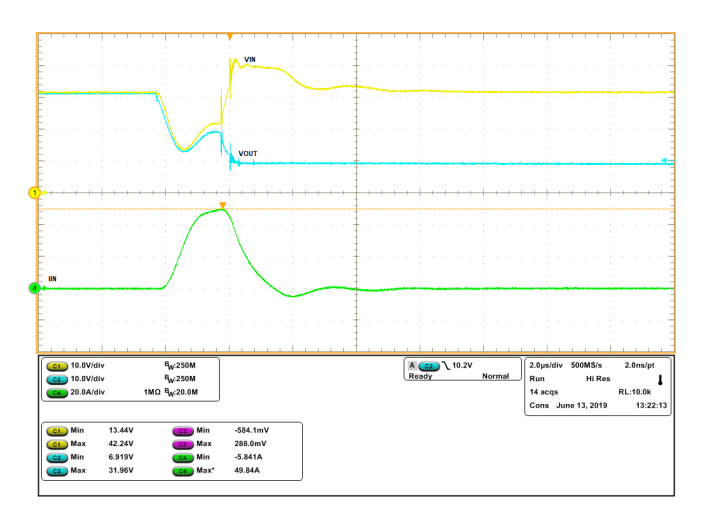

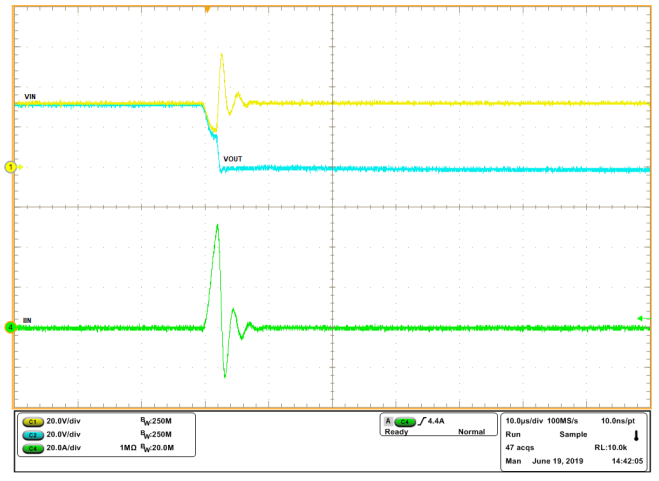

Figure 7. TPS2663-166EVM Output Hot Short for CH1 ( $V_{IN}$  = 32 V,  $I_{LIM}$  = 6 A, MODE = OPEN)

Figure 8. TPS2663-166EVM Output Hot Short for CH2 ( $V_{IN}$  = 32 V,  $I_{LIM}$  = 6 A, MODE = OPEN)

# Test Procedure and Results

6.4 Reverse Input Polarity Test [TPS26633 Only]

Use the following instructions to perform the reverse input polarity test

- Set the input supply voltage  $V_{IN}$  to 32 V and a current limit of 10 A and enable the power supply.
- Connect the power supply output to the T1 terminal of the EVM in reverse polarity.
- Observe the waveforms of  $V_{IN}$ ,  $V_{OUT}$ , and  $I_{IN}$  using an oscilloscope.

Figure 9 shows an example of reverse input polarity protection on the TPS2663-166EVM. The device turns-off the internal MOSFET and disconnects the output from the input.

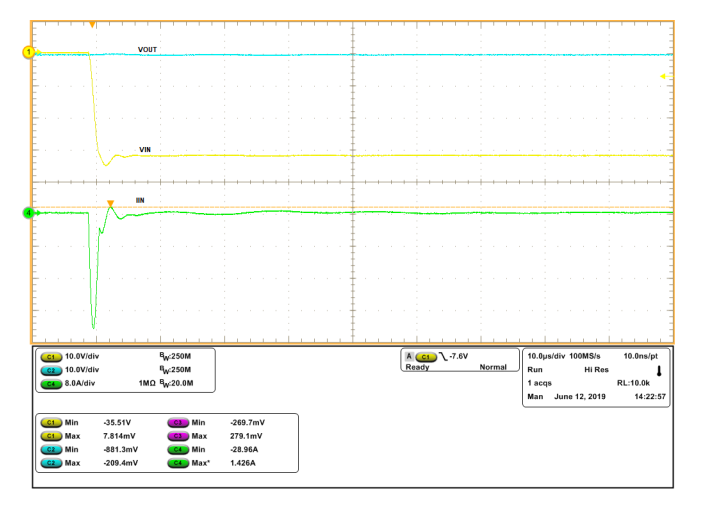

Figure 9. TPS2663-166EVM Reverse Input Polarity for CH1 (V<sub>IN</sub> = -32 V, I<sub>LIM</sub> = 6 A, MODE = GND)

# 6.5 Reverse Current Blocking Test [TPS26633 Only]

Use the following instructions to perform the reverse current blocking test:

- Set the input supply voltage V<sub>IN</sub> to 32 V and a current limit of 10 A and enable the power supply.
- Connect the power supply output to terminal T2 of the EVM with the positive on pin 1 and the negative on pin 2.
- Observe the waveforms of  $V_{IN}$ ,  $V_{OUT}$ , and IOUT using an oscilloscope.

Figure 10 shows an example of the reverse current blocking protection on the TPS2663-166EVM.

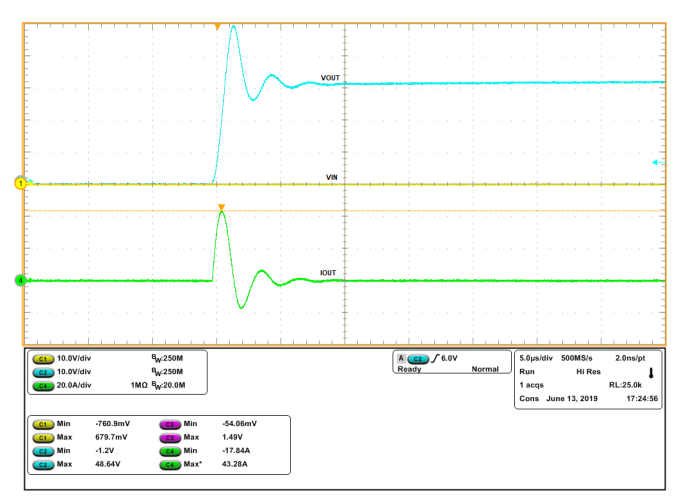

Figure 10. TPS2663-166EVM Reverse Current Blocking for CH1 ( $V_{OUT} = 32 V$ ,  $V_{IN} = 0 V I_{LIM} = 6 A$ , MODE = GND)

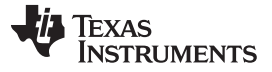

Test Procedure and Results

12

## 6.6 Overvoltage Clamping Test [TPS26633 Only]

Use the following instructions to perform the overvoltage clamping test:

- Set the input supply voltage  $V_{IN}$  to 35 V and a current limit of 10 A and enable the power supply.
- Connect the power supply output to the T1 terminal of the EVM.
- Connect a load of 25  $\Omega$  (50 W) at output terminal T2.
- Observe the waveforms of  $V_{IN}$ ,  $V_{OUT}$ ,  $\overline{FLT}$ , and  $I_{IN}$  using an oscilloscope.

Figure 11 shows an example of overvoltage clamping on the TPS2663-166EVM for CH1. The device clamps the voltage to  $V_{(OVC)}$  voltage, turns off and retries.

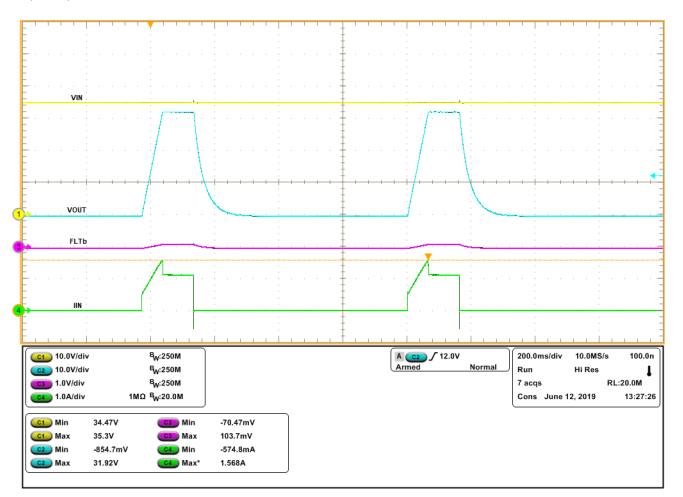

Figure 11. TPS2663-166EVM Overvoltage Clamping for CH1 (V<sub>IN</sub> = 35 V, I<sub>LIM</sub> = 6 A, MODE = GND)

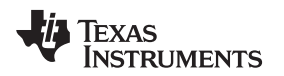

# 7 Board Layout

Figure 12 and Figure 13 show the component placement of the EVM board. Figure 14 and Figure 15 show the PCB layout for the top and bottom layers of the EVM.

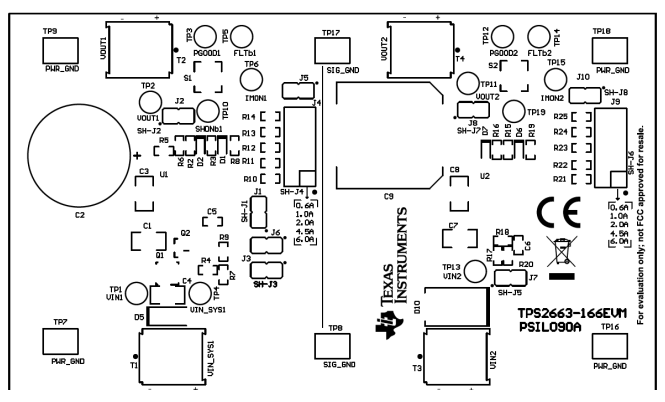

Figure 12. TPS2663-166EVM Top Overlay

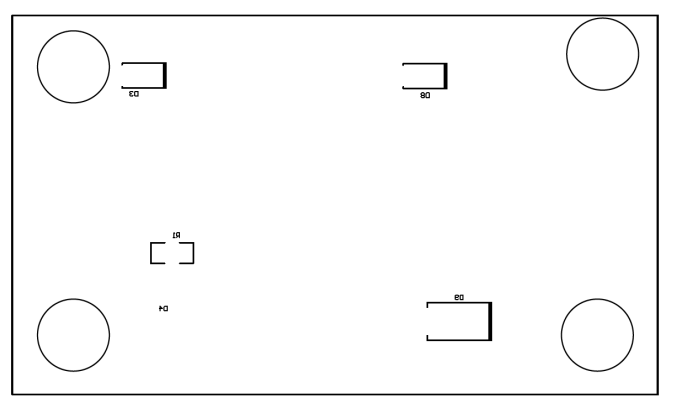

Figure 13. TPS2663-166EVM Bottom Overlay

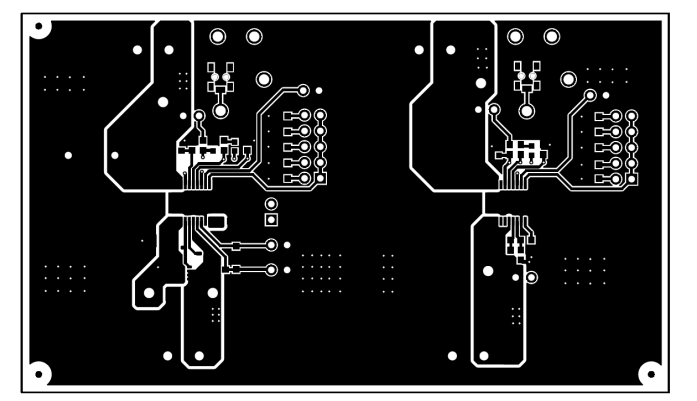

Figure 14. TPS2663-166EVM Top Layer

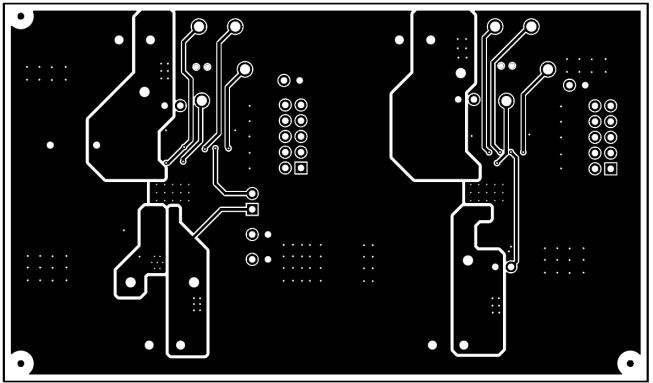

Figure 15. TPS2663-166EVM Bottom Layer

Bill of Materials

#### 8 Bill of Materials

Table 6 lists the bill of materials for the TPS2663-166EVM.

| Designator                                                   | QTY | Value       | Description                                                                       | Package Reference                                  | Part Number          | Manufacturer                   |
|--------------------------------------------------------------|-----|-------------|-----------------------------------------------------------------------------------|----------------------------------------------------|----------------------|--------------------------------|
| !PCB1                                                        | 1   |             | Printed circuit board                                                             |                                                    | PSIL090              | Any                            |
| C2                                                           | 1   | 1000 µF     | CAP, AL, 1000 μF, 50 V, ±20%, 0.034 Ω, AEC-Q200<br>Grade 2, TH                    | D16xL25                                            | EEU-FC1H102          | Panasonic                      |
| C3, C4, C7, C8                                               | 4   | 1 µF        | CAP, CERM, 1 µF, 100 V, ±10%, X7R, 1206                                           | 1206                                               | C3216X7R2A105K160AA  | ТDК                            |
| C5, C6                                                       | 2   | 0.1 µF      | CAP, CERM, 0.1 µF, 10 V, ±10%, X7R, 0603                                          | 0603                                               | 0603ZC104KAT2A       | AVX                            |
| C9                                                           | 1   | 470 µF      | CAP, AL, 470 μF, 63 V, ±20%, 0.11 Ω, SMD                                          | LN0                                                | EMVH630GDA471MLN0S   | Chemi-Con                      |
| D1, D6                                                       | 2   | Red         | LED, Red, SMD                                                                     | Red LED, 1.6 × 0.8 × 0.8<br>mm                     | LTST-C190CKT         | Lite-On                        |
| D2, D7                                                       | 2   | Green       | LED, Green, SMD                                                                   | 1.6 × 0.8 × 0.8 mm                                 | LTST-C190GKT         | Lite-On                        |
| D3, D8                                                       | 2   | 60 V        | Diode, Schottky, 60 V, 2 A, SMB                                                   | SMB                                                | B260-13-F            | Diodes Inc.                    |
| D4                                                           | 1   | 33 V        | Diode, TVS, Bi, 33 V, 53.3 Vc, 1500 W, 29 A, SMC<br>(No Polarity Mark)            | SMC (No Polarity Mark)                             | SMCJ33CA-TR          | STMicroelectronics             |
| D9                                                           | 1   | 58 V        | Diode, TVS, Uni, 58 V, 93.6 Vc, SMC                                               | SMC                                                | SMCJ58A-13-F         | Diodes Inc.                    |
| H1, H2, H3, H4                                               | 4   |             | Bumpon, Hemisphere, 0.44 × 0.20, Clear                                            | Transparent Bumpon                                 | SJ-5303 (CLEAR)      | 3M                             |
| J1, J2, J3, J5, J6, J7,<br>J8, J10                           | 8   |             | Header, 100 mil, 2 × 1, Gold, TH                                                  | Sullins 100 mil, 1 x 2, 230<br>mil above insulator | PBC02SAAN            | Sullins Connector<br>Solutions |
| J4, J9                                                       | 2   |             | Header, 100 mil, 5 × 2, Tin, TH                                                   | Header, 5 × 2, 100 mil, Tin                        | PEC05DAAN            | Sullins Connector<br>Solutions |
| Q1                                                           | 1   | 100 V       | MOSFET, N-CH, 100 V, 50 A, DQG0008A (VSON-<br>CLIP-8)                             | DQG0008A                                           | CSD19537Q3           | Texas Instruments              |
| Q2                                                           | 1   | 50 V        | MOSFET, N-CH, 50 V, 0.22 A, SOT-23                                                | SOT-23                                             | BSS138               | Fairchild Semiconductor        |
| R2, R16                                                      | 2   | 24.3 kΩ     | RES, 24.3 kΩ, 1%, 0.1 W, AEC-Q200 Grade 0, 0603                                   | 0603                                               | CRCW060324K3FKEA     | Vishay-Dale                    |
| R3, R15                                                      | 2   | 49.9 kΩ     | RES, 49.9 kΩ, 1%, 0.1 W, AEC-Q200 Grade 0, 0603                                   | 0603                                               | CRCW060349K9FKEA     | Vishay-Dale                    |
| R4                                                           | 1   | 887 kΩ      | RES, 887 kΩ, 1%, 0.1 W, AEC-Q200 Grade 0, 0603                                    | 0603                                               | CRCW0603887KFKEA     | Vishay-Dale                    |
| R5                                                           | 1   | 499 kΩ      | RES, 499 kΩ, 1%, 0.1 W, AEC-Q200 Grade 0, 0603                                    | 0603                                               | ERJ-3EKF4993V        | Panasonic                      |
| R6                                                           | 1   | 56 kΩ       | RES, 56 kΩ, 5%, 0.1 W, AEC-Q200 Grade 0, 0603                                     | 0603                                               | CRCW060356K0JNEA     | Vishay-Dale                    |
| R7                                                           | 1   | 61.9 kΩ     | RES, 61.9 kΩ, 1%, 0.1 W, AEC-Q200 Grade 0, 0603                                   | 0603                                               | CRCW060361K9FKEA     | Vishay-Dale                    |
| R8. R14. R19. R25                                            | 4   | 30 kΩ       | RES. 30 kΩ. 5%. 0.1 W. AEC-Q200 Grade 0. 0603                                     | 0603                                               | CRCW060330K0JNEA     | Vishav-Dale                    |
| R9                                                           | 1   | 100 kΩ      | RES, 100 kΩ, 1%, 0.1 W, AEC-Q200 Grade 0, 0603                                    | 0603                                               | CRCW0603100KFKEA     | Vishay-Dale                    |
| R10. R21                                                     | 2   | 3.0 kΩ      | RES. 3.0 kΩ. 5%, 0.1 W. AEC-Q200 Grade 0, 0603                                    | 0603                                               | CRCW06033K00JNEA     | Vishav-Dale                    |
| R11, R22                                                     | 2   | 4.02 kΩ     | RES. 4.02 kg. 1%, 0.1 W. AEC-Q200 Grade 0, 0603                                   | 0603                                               | CRCW06034K02FKEA     | Vishav-Dale                    |
| R12 R23                                                      | 2   | 9.09 kO     | RES 9.09 k0 1% 0.1 W AEC-Q200 Grade 0.0603                                        | 0603                                               | CRCW06039K09FKFA     | Vishav-Dale                    |
| R13 R24                                                      | 2   | 18 kO       | RES 18 k0 5% 0.1 W AEC-0200 Grade 0.0603                                          | 0603                                               | CRCW060318K0.INEA    | Vishav-Dale                    |
| R17                                                          | 1   | 1.37<br>Meg | RES, 1.37 M, 1%, 0.1 W, AEC-Q200 Grade 0, 0603                                    | 0603                                               | CRCW06031M37FKEA     | Vishay-Dale                    |
| R18                                                          | 1   | 182 kΩ      | RES, 182 kΩ, 1%, 0.1 W, AEC-Q200 Grade 0, 0603                                    | 0603                                               | CRCW0603182KFKEA     | Vishay-Dale                    |
| R20                                                          | 1   | 34.0 kΩ     | Test Point, Multipurpose, White, TH                                               |                                                    |                      |                                |
| S1, S2                                                       | 2   |             | Switch, SPST-NO, Off-Mom, 0.05A, 12 VDC, SMD                                      | 3.9 × 2.9 mm                                       | PTS820 J20M SMTR LFS | C&K Components                 |
| SH-J1, SH-J2, SH-J3,<br>SH-J4, SH-J5, SH-J6,<br>SH-J7, SH-J8 | 8   | 1×2         | Shunt, 100 mil, Flash Gold, Black                                                 | Closed Top 100 mil Shunt                           | SPC02SYAN            | Sullins Connector<br>Solutions |
| T1 T2 T3 T4                                                  | 4   |             | Terminal Block 2 x 1 5 08 mm TH                                                   | 10 16 x 15 2 x 9 mm                                | 282841-2             | TE Connectivity                |
| TP1, TP2, TP4, TP11,<br>TP13                                 | 5   |             | Test Point, Multipurpose, Red, TH                                                 | Red Multipurpose Testpoint                         | 5010                 | Keystone                       |
| TP3, TP5, TP6, TP10,<br>TP12, TP14, TP15,<br>TP19            | 8   |             | Test Point, Multipurpose, White, TH                                               | White Multipurpose<br>Testpoint                    | 5012                 | Keystone                       |
| TP7, TP8, TP9, TP16,<br>TP17, TP18                           | 6   |             | Test Point, Compact, SMT                                                          | Testpoint_Keystone_Comp<br>act                     | 5016                 | Keystone                       |
| U1                                                           | 1   |             | 60-V, 6-A Power limiting, surge protection industrial eFuse, PWP0020T (HTSSOP-20) | PWP0020T                                           | TPS26633PWPR         | Texas Instruments              |
| U2                                                           | 1   |             | 60-V, 6-A eFuse with adjustable output power limiting, PWP0020T (HTSSOP-20)       | PWP0020T                                           | TPS16630PWPR         | Texas Instruments              |
| C1                                                           | 0   | 1 µF        | CAP, CERM, 1 µF, 100 V, ±10%, X7R, 1206                                           | 1206                                               | C3216X7R2A105K160AA  | ТDК                            |
| D5                                                           | 0   | 51 V        | Diode, TVS, Bi, 51 V, SMA                                                         | SMA                                                | SMAJ51CA             | Littelfuse                     |
| D10                                                          | 0   | 33 V        | Diode, TVS, Uni, 33 V, 53.3 Vc. 1500 W. 29 A. SMC                                 | SMC                                                | SMCJ33A-TR           | STMicroelectronics             |
| FID1, FID2. FID3.                                            | 0   |             | Fiducial mark. There is nothing to buy or mount                                   | N/A                                                | N/A                  | N/A                            |
| FID4, FID5, FID6                                             | 0   | 0           | RES, 0, 5%, 0.75 W, AEC-Q200 Grade 0, 2010                                        | 2010                                               | CRCW20100000Z0EF     | Vishay-Dale                    |

#### Table 6. TPS2663-166EVM BOM

14 TPS2663-166EVM: Evaluation Module for TPS2663xPWP and TPS1663xPWP

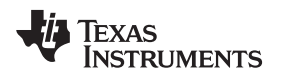

#### 9 Evaluating TPS26631 and TPS26636 on TPS2663-166EVM

Uninstall the device U1 (TPS26633) and install the TPS26631 or TPS26636 device on the board. With the TPS26631 device, close jumper J6. With this configuration, the TPS26631 device selects a factory set over!--voltage protection trip level of  $V_{(IN\_SYS\_OVP)}$ .

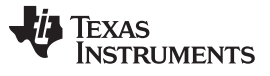

Revision History

www.ti.com

# **Revision History**

| Cł | Changes from Original (August 2019) to A Revision Pag |     |  |  |  |
|----|-------------------------------------------------------|-----|--|--|--|
| •  | Updated Section 6.1 title                             | . 8 |  |  |  |
| •  | Updated Section 9                                     | 15  |  |  |  |

#### IMPORTANT NOTICE AND DISCLAIMER

TI PROVIDES TECHNICAL AND RELIABILITY DATA (INCLUDING DATASHEETS), DESIGN RESOURCES (INCLUDING REFERENCE DESIGNS), APPLICATION OR OTHER DESIGN ADVICE, WEB TOOLS, SAFETY INFORMATION, AND OTHER RESOURCES "AS IS" AND WITH ALL FAULTS, AND DISCLAIMS ALL WARRANTIES, EXPRESS AND IMPLIED, INCLUDING WITHOUT LIMITATION ANY IMPLIED WARRANTIES OF MERCHANTABILITY, FITNESS FOR A PARTICULAR PURPOSE OR NON-INFRINGEMENT OF THIRD PARTY INTELLECTUAL PROPERTY RIGHTS.

These resources are intended for skilled developers designing with TI products. You are solely responsible for (1) selecting the appropriate TI products for your application, (2) designing, validating and testing your application, and (3) ensuring your application meets applicable standards, and any other safety, security, or other requirements. These resources are subject to change without notice. TI grants you permission to use these resources only for development of an application that uses the TI products described in the resource. Other reproduction and display of these resources is prohibited. No license is granted to any other TI intellectual property right or to any third party intellectual property right. TI disclaims responsibility for, and you will fully indemnify TI and its representatives against, any claims, damages, costs, losses, and liabilities arising out of your use of these resources.

TI's products are provided subject to TI's Terms of Sale (www.ti.com/legal/termsofsale.html) or other applicable terms available either on ti.com or provided in conjunction with such TI products. TI's provision of these resources does not expand or otherwise alter TI's applicable warranties or warranty disclaimers for TI products.

Mailing Address: Texas Instruments, Post Office Box 655303, Dallas, Texas 75265 Copyright © 2019, Texas Instruments Incorporated